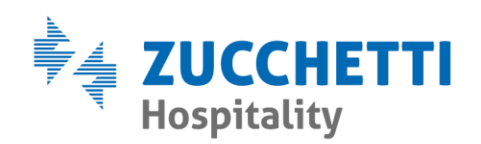

## EMISSIONE CONTO A SOSPESO CAMERA

Zucchetti Hospitality srl

Sede legale via Solferino, 1 | 26900 Lodi info.hospitality@zucchetti.it www.zucchettihospitality.it R.I. / C.F. e P.IVA n. 02894171202 R.E.A. n° LO-2516655 Capitale Sociale € 16.500 i.v. Società con socio unico

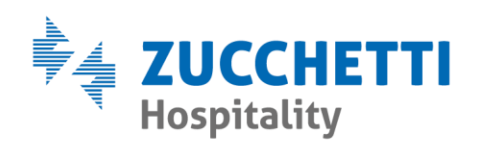

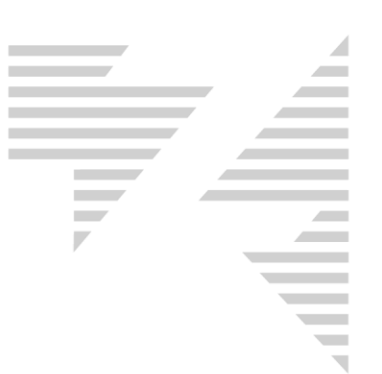

Emettendo il conto ad una prenotazione è possibile imputare il pagamento come **sospeso camera**.

Per fare questo è necessario proseguire con l'operazione di checkout fino alla schermata di stampa documento, riportata di seguito:

| Conto                                                                             |        |                                       | ×                                         |
|-----------------------------------------------------------------------------------|--------|---------------------------------------|-------------------------------------------|
| ZUCCHETTI - Camera N. 113<br>Pensione Completa dal 14/08/2020 al 15/08/2020 l gg. |        |                                       |                                           |
| Persone 1                                                                         |        |                                       |                                           |
| Dal 14/08/2020 gg. 1 X Euro 52,00                                                 |        | 52,00                                 |                                           |
|                                                                                   |        |                                       |                                           |
| Subtotale Pensione Completa                                                       |        | 52,00                                 |                                           |
|                                                                                   |        |                                       |                                           |
| Totale conto                                                                      |        |                                       | 52,00                                     |
| Totale a saldo 52,00                                                              |        |                                       |                                           |
|                                                                                   |        |                                       |                                           |
|                                                                                   |        |                                       |                                           |
| Totali Pagamento                                                                  |        |                                       | Sospeso manuale a:                        |
| Pagato 0,00                                                                       | Valore | l ipo di pagamento                    | Varie                                     |
| Abbuoni 0,00 I* Pagamento                                                         | 0,00   | · · · · · · · · · · · · · · · · · · · | Cam. 108 - ZUCCHETTI                      |
| Separate 52.00 II* Pagamento                                                      | 0,00   | Y                                     |                                           |
| Totale                                                                            | 0,00   |                                       |                                           |
| Agenzie 0,00                                                                      | · · ·  |                                       | Rif.                                      |
| Ditte 0,00                                                                        |        |                                       |                                           |
|                                                                                   |        |                                       | Visualizza tutte le pren nel sospesi cam. |
| Prossima ricevuta N. 229 Personalizzazione ricevute e fatture : Standard          |        |                                       |                                           |
| Totale conto + Tassa di soggiorno 52                                              | 2,00   |                                       | <u>S</u> tampa <u>E</u> sci               |

Come evidenziato nell'immagine, è necessario cancellare manualmente l'importo proposto nella casella **"Pagato"** così in automatico il gestionale imposta il valore come **"Sospeso".** 

Nella parte destra, invece, è necessario selezionare la camera (alloggiata) alla quale assegnare i sospesi.

E' possibile includere nell'elenco anche le camere NON alloggiate attivando la funzione Visualizza tutte le pren nei sospesi cam.

Zucchetti Hospitality srl

Sede legale via Solferino, 1 | 26900 Lodi info.hospitality@zucchetti.it www.zucchettihospitality.it